Использование формул позволяет автоматически рассчитывать некоторый элемент формы с использованием значений, введенных в других элементах формы. На рисунке приведен пример формы, в которой третий элемент (**result**) рассчитывается автоматически по приведенной формуле и использует числа, введенные в качестве ответов в первом (**a**) и втором (**b**) элементе формы.

Настройка формулы:

Откройте карточку элемента формы. В поле «Тип» выберите вариант «Только чтение» (или «Редактируемый»), в поле «Тип данных значения» выберите вариант «Текст». Поле «Другие ответы» оставьте незаполненным, галочка «Множественные ответы» должна быть снята. В поле «Тип значения» выберите вариант «Формула», в появившемся поле «Формула» введите текст формулы.

| Стру          | ктура 👔 | Вид     |                     |                        |                 |  |
|---------------|---------|---------|---------------------|------------------------|-----------------|--|
| 🥏 Обн         | овить 🛛 | 🔓 Добав | ить 📝 Изменить 👔    | Удалить                |                 |  |
| № пп Код Назв |         | Назва   | ание Тип            | Тип значения           | Формат значения |  |
| 1             | 1       | а       | Редактируемый       | Простой текст (строка) | Текст           |  |
| 2             | 2       | Ь       | Редактируемый       | Простой текст (строка) | Текст           |  |
| 3             | 3       | result  | Только чтение       | Формула                | Текст           |  |
|               |         |         | 🙀 Элемент формы     |                        | X               |  |
|               |         |         | Порядковый номер    | 3                      | Активная 🔽      |  |
|               |         |         | Код                 | д 3                    |                 |  |
| Строк : 3     | 3       |         | Вопрос              | result                 |                 |  |
|               |         |         |                     |                        |                 |  |
|               |         |         | Цвет                |                        |                 |  |
|               |         |         | Тип                 | Только чтение          | •               |  |
|               |         |         | Тип значения        | Формула                | •               |  |
|               |         |         | Тип данных значения | Текст                  | •               |  |
|               |         |         |                     | 🥅 Множественные значе  | ния             |  |
|               |         |         | Другие ответы       |                        |                 |  |
|               |         |         | Формула             | =([-1]*2)^([-2]-1):2   |                 |  |
|               |         |         |                     |                        | ✓ OK            |  |

Правила написания формулы:

-Формула должна начинаться со знака равенства = .

-В формуле можно использовать знаки: сложения + , вычитания - , умножения \* , деления / , возведения в степень ^ , извлечения корней: ^(1/2) - корень квадратный), ^(1/3) - корень кубический.

-В формуле можно использовать круглые скобки ( ) .

-В формулу вставляются параметры — числа или относительные ссылки на другие элементы формы.

-Для формирования ссылки используются числа, заключенные в квадратные скобки [ ] . Они показывают положение используемого в расчете элемента формы относительно элемента с формулой.

Отрицательное число (пишется так: [-1]) — показывает, на столько строк выше по форме находится нужный нам элемент. Положительное число (пишется так: [1]) — показывает, на столько строк ниже находится нужный нам элемент.

В примере, показанном на рисунке =([-1]\*2)^([-2]-1):2 параметр [-1] показывает, что здесь будет подставляться число из элемента формы **b**, который расположен на одну строку выше, чем элемент **result**. Параметр [-2] показывает, что здесь будет подставляться число из элемента формы **a**, который расположен на две строки выше, чем элемент **result**. Обратите снимание, что параметр учитывает все промежуточные элементы формы, включая разделители.

Пример формулы для расчета квадратного корня:

| Формула | =[-1]^(1/2) |
|---------|-------------|
|---------|-------------|

-В формуле можно указать ссылку на любой одиночный элемент формы, пишется так: =[-2].
-В формуле можно вставлять константы, пишется так: =100.

-Точность вычисления задается в конце формулы через двоеточие. Например, значение **:2** показывает, что результат будет показан с двумя знаками после запятой. Если точность не задана, результат будет показан с шестью знаками после запятой.

| Элементы формы, которые используются в                  | Протокол 💋 Обновить 🌐 Печать Заполнил : 🚷 Изменить |
|---------------------------------------------------------|----------------------------------------------------|
| качестве параметров формулы (в данном                   | a 2<br>b 4                                         |
| примере это элементы <b>а</b> и <b>b</b> ), могут иметь | result 8.00                                        |
| как текстовый, так и списковый формат,                  | заполнения элементов a и b                         |
| главное, чтобы ответ был числовым, в                    | 🛩 Да 💙 Отмена                                      |
| противном случае результат расчета будет                |                                                    |
| нулевым. На рисунке показан пример                      |                                                    |
| заполнения описанной формы с использованием             |                                                    |
| формулы.                                                |                                                    |
|                                                         |                                                    |

## 2. Настройка и использование таблиц

Использование таблиц позволяет заполнять ответы в табличной форме, а также использовать формулы для расчета результатов в ячейках таблицы. Таблицы могут применяться в сложных протоколах исследования парных органов, сосудов и т.п. На рисунке приведен пример формы, в которой вторым элементом является таблица.

Откройте карточку элемента формы. В поле «Тип» выберите вариант «Только чтение» (можно — «Редактируемый»). В поле «Тип данных значения» выберите вариант «Текст», в поле «Тип значения» выберите вариант «Таблица». Сохраните карточку элемента формы.

| Структ                                           | ypa 🛛 B | ид         |            |               |                        |                 |
|--------------------------------------------------|---------|------------|------------|---------------|------------------------|-----------------|
| 🥏 Обновя                                         | ить 🛛 💽 | Добавит    | ь 📝 Измени | ть 🙀 Удалить  |                        |                 |
| Nº nn                                            | Код     | Ha         | звание     | Тип           | Тип значения           | Формат значения |
| 1                                                | 1       | Текст до   | таблицы    | Редактируемый | Простой текст (строка) | Текст           |
| 2                                                | 2       | Таблица    |            | Только чтение | Таблица                | Текст           |
| 3                                                | 3       | Текст пос  | ле таблицы | Редактируемый | Простой текст (строка) | Текст           |
| Строк : 3<br>🥏 Обновить   Колонки Строки Формула |         |            |            |               |                        |                 |
| CTDOKA M                                         | Кол     | юнка №1    | Колонка №2 | 2 Колонка №3  |                        |                 |
| Строка №                                         | 22      |            |            |               |                        |                 |
| Строка №                                         | 23 =[-2 | ,0]+[-1,0] |            |               |                        |                 |

| В нижней части окна        | <b>Колонки</b>                  |
|----------------------------|---------------------------------|
| составьте список колонок и | Колонка №1 🔶 🗱 Вверх Вниз       |
| строк: Нажмите кнопку      | Номер колонки 1                 |
| «Колонки» («Строки»),      | Тип данных значения Текст       |
| заполните карточку колонки | Цвет 🥢 🗱<br>Название Колонка №2 |
| (строки), нажмите «ОК».    | 🛹 ОК 🗰 Отнена                   |

| Если ячейка должна          | Input          |
|-----------------------------|----------------|
| рассчитываться              | Формула :      |
| автоматически, добавьте     | =[-2,0]+[-1,0] |
| формулу.                    | OK Cancel      |
| Для этого установите курсор |                |
| в нужную ячейку, нажмите    |                |
| кнопку «Формула» и введите  |                |
| текст формулы.              |                |

Правила написания формулы для таблицы те же, что описаны в предыдущем разделе, за исключением параметров, в которых используется не одна, а две цифры, разделенные запятой. Первая цифра показывает ссылку на строку, вторая цифра — ссылку на колонку.

В примере, показанном на рисунке =[-2,0]+[-1,0] параметр [-2,0] показывает, что здесь будет подставляться число из строки, расположенной на две строки выше, чем расчетная ячейка, и в той же колонке. Параметр [-1,0] показывает, что здесь будет подставляться число из строки, расположенной на одну строку выше, чем расчетная ячейка, и в той же колонке. Пример заполнения описанной формы с использованием таблицы и формулы:

| Протокол                                                               | 🞺 Обновить 🛛 🤞 | Печать    |            | Заполнил : | 🞦 Изменить |  |  |
|------------------------------------------------------------------------|----------------|-----------|------------|------------|------------|--|--|
| Тек                                                                    | ст до таблицы  |           |            |            |            |  |  |
|                                                                        | Таблица        |           | Колонка №1 | Колонка №2 | Колонка №3 |  |  |
|                                                                        |                | Строка №1 | 25         |            |            |  |  |
|                                                                        |                | Строка №2 | 35         |            |            |  |  |
|                                                                        |                | Строка №3 | 60.000000  |            |            |  |  |
| Текст после таблицы                                                    |                |           |            |            |            |  |  |
|                                                                        |                |           |            |            |            |  |  |
| Результат появится сразу после /<br>заполнения ячеек в строках №1 и №2 |                |           |            |            | 🔀 Отмена   |  |  |

В приведенном примере точность вычисления не задавалась.